## Unit 4: Course Completion Process on igot.gov.in as on May 15<sup>th</sup>, 2021

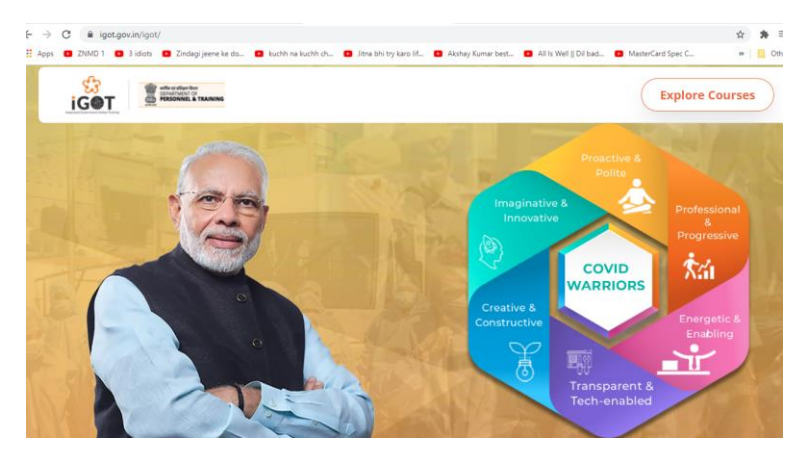

1. Click on the link <u>www.igot.gov.in</u>

2. Click on Explore courses

| <mark>∲</mark><br>iG●T                           | Q Search or enter QR code | Search             | English                |
|--------------------------------------------------|---------------------------|--------------------|------------------------|
| Digital textbooks                                | 🛱 TV classes 🖂 🖓          | N                  |                        |
| Reset D<br>Filters matching your profile details | Courses                   |                    |                        |
| Board                                            |                           |                    |                        |
| IGOT-Health 👻                                    | 🚺 Ayush 🛛 6               |                    |                        |
| Medium                                           |                           |                    |                        |
| Assamese Bengali                                 | Course                    |                    | Course                 |
| English Gujarati                                 | Ratics of COMD-19         | Participant Detail | Psychological care of  |
| Hindi Kannada                                    | basics of covid-15        | Ministry of Ayush  | patients with COVID-19 |
| Konkani Malayalam                                | MoHFW +1 Others +23       | Ayush Others + 3   | MoHFW Ask Tara         |
| Marathi Others                                   | Medium: English           | Medium: English    | Medium: English        |
| Punjabi Sign Language                            | TAN TODI                  | NAM PLM            | TODI                   |

3. Click on login in left side of screen

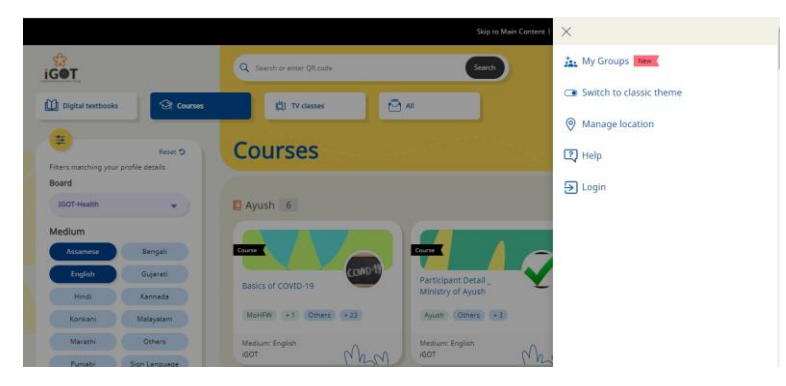

4. Login with E mail id and phone number or your gmail id.

5. Type this link in url

https://igot.gov.in/learn/course/do\_3130335681083310081475/batch/01303360336374169 63 or choose the course 2020\_COVID-19 Stress Management by MoHFW and start learning

|                     | Course                  |   |
|---------------------|-------------------------|---|
|                     | Health Education        | 6 |
| 2020_COVII<br>Hindi | )-19 Stress Management- |   |
| igot                |                         |   |

6. Finish these 2 modules one by one as per the directions given on website.

| Course modules                         | — Collapse all |
|----------------------------------------|----------------|
| Stress Management Hindi                | ۲              |
| Yoga for Stress Management-Hindi       |                |
| Meditation for stress management-hindi |                |

7. Download your certificates from profile button on homepage.

| My learning(1) (Refreshed daily) |                            |                        |           |                        |
|----------------------------------|----------------------------|------------------------|-----------|------------------------|
| Course                           | Batch                      | Course completion date | Status    |                        |
| Appropriate behaviors - COVID    | ANMs,Lab Technicians,Nursi | MAY 2021               | Completed | A Download certificate |
| Learner passbook                 |                            |                        |           |                        |
|                                  |                            |                        |           |                        |
| Course                           | Certificate given by       | Certificate issued d   | ate       | 0                      |
| Appropriate behaviors - COVID    | IGOT                       | D8 MAY 2021            |           | Ask Tara               |

8. Upload all 4 certificates on Digipaathshala.